## App 端(Android)如何执行定期保养项

1、用户登录互海通 App 端, 切换到"管理"界面, 点击"维修保养"下"保养管理" 模块(步骤 1), 进入"保养管理"界面。

|        | 下午<br>上地石(市)市内 | 4:04<br>\$3:1± 左四八司 | @ <b>6</b> 59% (%)     |
|--------|----------------|---------------------|------------------------|
| 9      | 工商工商记题         | 中的公司网络公司            | 161AU                  |
| 采购管理 维 | 修管理 保养         | 管理船员管               | 理 费用管理                 |
| 保养管理   | -2、点:          | 击进入保养               | 管理界面                   |
| Ē9     | 3              |                     |                        |
| 保养管理   | 设备运行时长         |                     |                        |
| 船员管理   |                |                     |                        |
| 2      | 8              | 80                  | -                      |
| 船员调配   | 离船申请           | 船员调令                | 船员考核                   |
| 费用管理   |                |                     |                        |
| ¥      | *              | ¥.                  |                        |
| 船员报销   | 船舶报销           | 备用金申请               |                        |
| 体系管理   |                |                     |                        |
| EQ     | 0              | 191                 |                        |
| 体系检查   | 运行记录           | 体系文件                | 日海海王                   |
| 商务管理   | 机              | 用广豆求                | 9. <i>伸</i> 通于<br>管理界面 |
| 161    | ís í           | 高, <u>高</u>         |                        |
| 动态报告   | 油耗报告           | 航次管理                |                        |
| 白      | ⑦<br>通讯        | <b>③</b> h<br>统计    | 日〇<br>日日<br>管理         |

 2、默认进入的当前月份的保养项目列表,通过关键字、筛选项、保养日期、船舶、部门找到目标保养项(步骤2)。找到保养项后点击进入保养项详情(步骤
3),填写完成日期、情况(如有附件可以上传)后点击"确认提交"进入下一级 审核,或点击"保存"之后可以继续编辑(步骤4)。

| ↓ 中国电信 辛                                                                               | 下年 4:04                                                                           | @ 💆 59% 🐏      | → 中国电信 🗇                                                                      | 下午 4:22                                                | (0 🖸 71% 💷 )                                                                        |
|----------------------------------------------------------------------------------------|-----------------------------------------------------------------------------------|----------------|-------------------------------------------------------------------------------|--------------------------------------------------------|-------------------------------------------------------------------------------------|
| く返回                                                                                    | 保养管理                                                                              | alia.          | < 返回                                                                          | 保养项详情                                                  |                                                                                     |
| Q. 请输入信将                                                                               | iD/设备名称/保养项目                                                                      | <u>筛选</u> 7    | 保养单号: P21(<br>海洋之心/轮机部/1                                                      | )22200141<br>负责人:二管轮                                   | 未完成                                                                                 |
| 2021/3 =                                                                               | 海洋之心。                                                                             | 轮机部-           | 保养 ID: 657842/                                                                | 序号:无                                                   |                                                                                     |
| NO1副机<br>保养ID: 657842/<br>保养项目: NO1副<br>保养要求: 清洁<br>负责人:二管轮/周<br>计划保养: 2021/           | 3、通过关键<br>快速查找目标<br>序号: 2-07-01<br>机滑油、燃油滤器<br>鞋护周期: 500小时<br>03-01/服养来源: 计划生日    | [字、筛选项<br>示保养项 | 设备名称: NO1副<br>保养项目: NO1副<br>保养部位: 无<br>保养要求: 清洁<br>维护周期: 500小<br>计划保养: 2021-0 | 机/型号规格:无<br>机滑油、燃油滤器<br>时/允差值:±150小时/l<br>03-01/上次保养:无 | R养来源: 计划生成                                                                          |
|                                                                                        | ••••••••••••••••••••••••••••••••••••••                                            | -              | *完成日期                                                                         |                                                        | 2021-03-02                                                                          |
| NO1副机<br>保养ID: 657843/                                                                 | 序号: 2-08-01                                                                       | 未完成            | *完成情况<br>请填写完成情况                                                              |                                                        |                                                                                     |
| 保养要求: 内部安<br>负责人: 二管轮/#                                                                | 100回相相<br>全检查<br>#护景期:500小时                                                       |                | 保养附件                                                                          |                                                        | 上传题性                                                                                |
| 计划保养: 2021-0                                                                           | 03-01/保养来源:计划生的                                                                   | ¢              | 本次消耗: 无                                                                       |                                                        | ■ 新增消耗                                                                              |
| NO1副机<br>4、点击<br>保养ID: 657844/<br>保养项目: NO1副<br>保养要求: 检查<br>负责人: 二管轮/档<br>计划保养: 2021-0 | 1953: 2-09-01<br>1953: 2-09-01<br>1机气阀和高压油泵驱动装<br>曲护周期: 500小时<br>03-01/保养来源: 计划生日 |                | 审核详情<br>● <b>夏</b> 系统<br>○ ● 船舶管<br><u>确认提交</u>                               | 5、填写完信。<br>"确认提交"<br>级审核 <sup>20</sup><br><sub>课</sub> | 息后, 点击<br>则进入下+++<br>)21-02-22 01:31:17<br>)22-02-22 01:31:17<br>)22-02-22 01:31:17 |

3、用户还可以通过另一种途径找到需执行的保养项目。登录互海通后,在主页面点击"待处理任务-执行保养单"任务,进入"待办事项"列表,通过关键字、筛选项、保养时间、负责人、状态选择目标单据。

| 下午2:17                 | ▲ ■ ■                 | *                             | © "#11 🙈 💷                              |                                                                    |                                     |                       |
|------------------------|-----------------------|-------------------------------|-----------------------------------------|--------------------------------------------------------------------|-------------------------------------|-----------------------|
|                        | 互流                    | 通                             | 帮助                                      | al 中国电信 💎                                                          | 下午4:28                              | @ 🗖 75% ( <u>*</u> .) |
| 流程审批                   | 待处理                   | 任务                            | 全部船舶▼                                   | <b>&lt;</b> 200                                                    | 待处理任务                               | <u> 潇选</u> ∀          |
| 全部(11336)              | 正常(144)               | 临期(3)                         | 超期(11189)                               | Q, 请输入信养                                                           | D/设备名称/保养项目                         |                       |
| <mark>19</mark><br>到期  | <mark>3</mark><br>预警  | <mark>12</mark><br>执行         | <br>询价                                  | 全部时间 *                                                             | 负责人。                                | <u>状态</u> →           |
| 船舶证书                   | 船员证书                  | 船舶自购                          | 采购计划                                    | 锚机机组                                                               | /                                   | 未完成                   |
|                        | 8<br>处理               | 90<br>执行                      |                                         | 保养 ID: 72185/序                                                     | 号: 无 筛选或查抄                          | 比目标单据                 |
| 保养单                    | 维修方案                  | 应急计划                          |                                         | 保券项目: 【锚装】<br>链器、刹车装置及<br>保券要求: 抵港前                                | 置、系泊、拖缆设施】锚<br>兼作检查及试验运转情况          | 机、系泊绞车、止              |
| <b>最新</b> 系统)<br>动态 未分 | 通知:油品检测<br>类:互海通《新    | !单 FC21080<br>ī功能速递》2         | 90002… ><br>2021年第… >                   | 负责人:无/维护周<br>计划保养:2018-0                                           | 期:无<br>2-05/保养来源:计划生/               | 成                     |
| 包求与                    | 1)净理                  | <b>后, 仁</b><br>5ト理化           | 土土贝<br>エタ                               | 锚机机组                                                               |                                     | 未完成                   |
| 行保身                    | 山 <b>山</b> 寸.         | XL+±1-                        | 171-171                                 | 保养 ID: 72186/序<br>保养項目: 【锚装】<br>网、起重吊具等外疗<br>保养要求: 每航次             | 号:无<br>置、系泊、拖缆设施】跳<br>观检查、重点查牢固可靠   | 板、安全带、安全<br>性         |
| 定期<br>2<br>不定期<br>待    | 008 4<br>注传 待提        | 208<br>交 待验4                  | <b>1</b><br>久 未通过                       | 负责人:无/维护周<br>计划保养:2018-0                                           | 期:无<br>2-05/保养来源:计划生)               | 成                     |
| ▲ 盗田                   |                       |                               |                                         | 栏杆                                                                 |                                     | 未完成                   |
|                        | 全 页<br>新通告 行业 新<br>通讯 | 8<br>资讯 机务知<br><u>例</u><br>统计 | □ · · · · · · · · · · · · · · · · · · · | 保养 ID: 76597/序<br>保养項目: 【其他!<br>固无腐蚀锈烂,相/<br>保养要求: 无<br>负责人: 无/维护周 | 号:无<br>甲板机械】引航员登离船<br>如配备齐全<br>期:3月 | 装置结构检查,牢              |